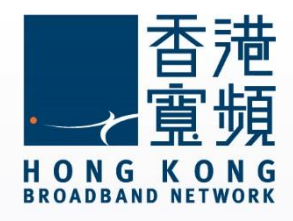

#### Android System Steps for Setting HKBN email

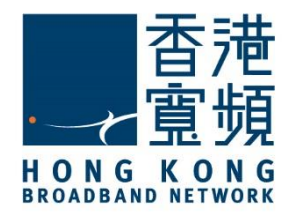

| 1 Stens for Setting HKRN email    | il in Android System | 2       |
|-----------------------------------|----------------------|---------|
| i olops for oclarig rindin cirian |                      | ····· ∠ |

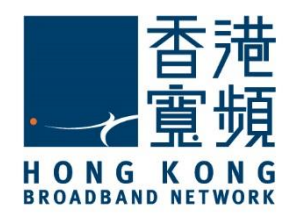

Steps below are only applicable for setting up HKBN ISP email.

1. Click "Settings".

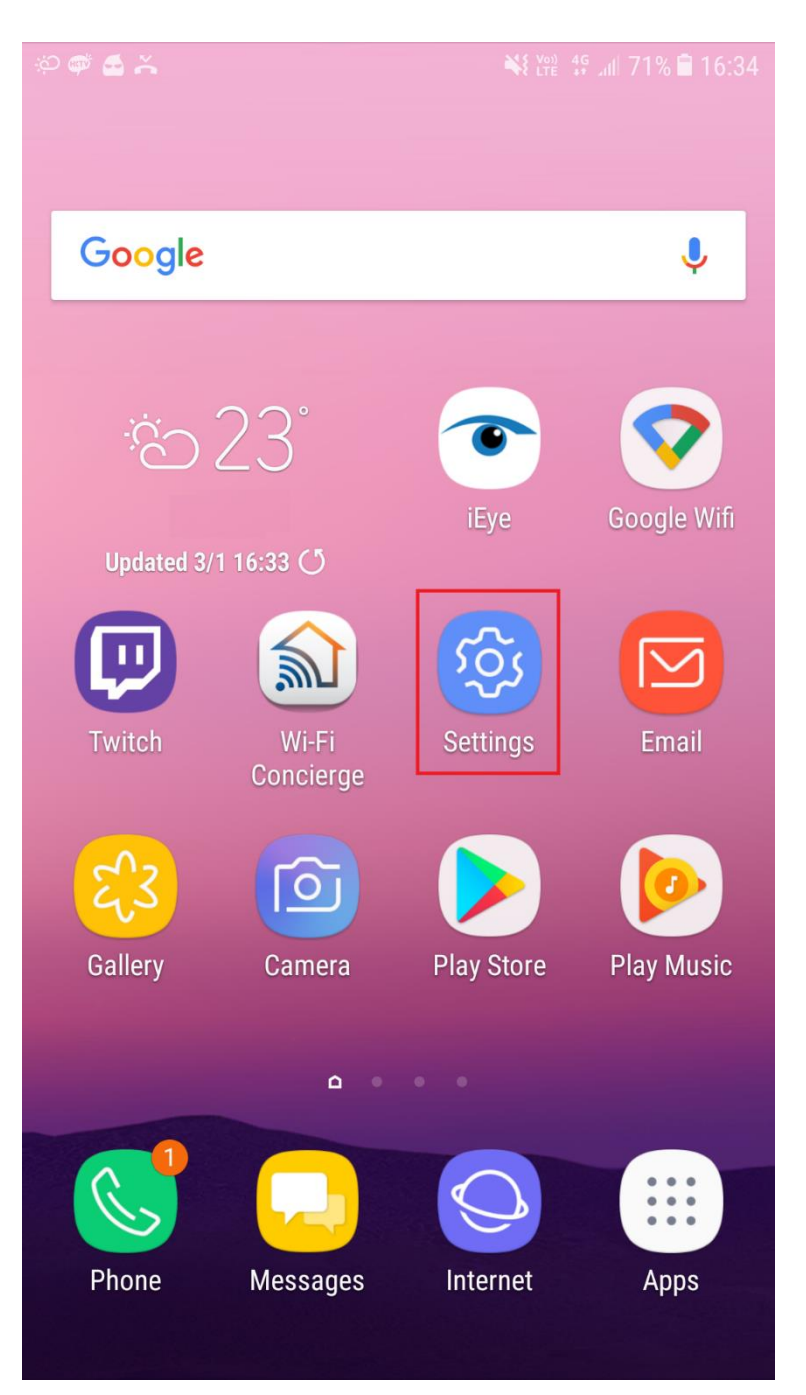

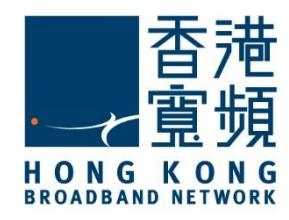

2. Click "Cloud and accounts". Then click "Accounts".

| <b>* 6</b> * * | نې 🔝 😽 د د 🕯 د د د 🕯 د د د د د د د د د د د د                    | 36 🔎 🛋 🍝 🖬 స⊃ 😽 ¥≌ 49 Juli 71%                          | 16:36 |
|----------------|-----------------------------------------------------------------|---------------------------------------------------------|-------|
| SETTI          | INGS Q                                                          | < CLOUD AND ACCOUNTS                                    | Q     |
| ()             | Device maintenance<br>Battery, Storage, Memory                  | Samsung Cloud<br>Back up your phone and sync your data. |       |
| 00<br>00       | Apps<br>Default apps, App permissions                           | Accounts                                                |       |
| Ŷ              | Lock screen and security<br>Lock screen, Fingerprints           | Backup and restore                                      |       |
| P              | Cloud and accounts<br>Samsung Cloud, Backup and restore         | LOOKING FOR SOMETHING ELSE?                             |       |
| G              | Google<br>Google settings                                       |                                                         |       |
| Ŵ              | Accessibility<br>Vision, Hearing, Dexterity and interaction     |                                                         |       |
| -\$\$<br>-\$\$ | General management<br>Language and input, Date and time, Reset  |                                                         |       |
| ច              | Software update<br>Download updates, Scheduled software updates |                                                         |       |
| ?              | <b>User manual</b><br>User manual                               |                                                         |       |
| i              | About phone<br>Status, Legal information, Device name           |                                                         |       |

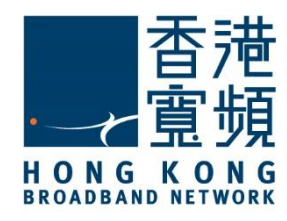

3. Click "Add account".

| 🕫 🗳 👗 🖬 :                                                                                                    | Ŕ               | Voi)<br>LTE | 4G<br>₊+ ∡ıl | 70% 🗎 ' | 16:36 |
|----------------------------------------------------------------------------------------------------|-----------------|-------------|--------------|---------|-------|
| < ACC                                                                                                    | COUNTS          |             |              |         | :     |
|                                                                                                    | Email           |             |              |         |       |
| F                                                                                                    | Facebook        |             |              |         |       |
| G                                                                                                    | Google          |             |              |         |       |
|                                                                                                    | Office          |             |              |         |       |
| earrow earrow | QQ              |             |              |         |       |
| 2                                                                                                    | Samsung account |             |              |         |       |
|                                                                                                    | WhatsApp        |             |              |         |       |
|                                                                                                    | 花椒              |             |              |         |       |
| +                                                                                                    | Add account     |             |              |         |       |
|                                                                                                    |                 |             |              |         |       |
|                                                                                                    |                 |             |              |         |       |

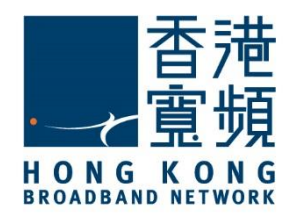

4. Choose "Personal (POP3)".

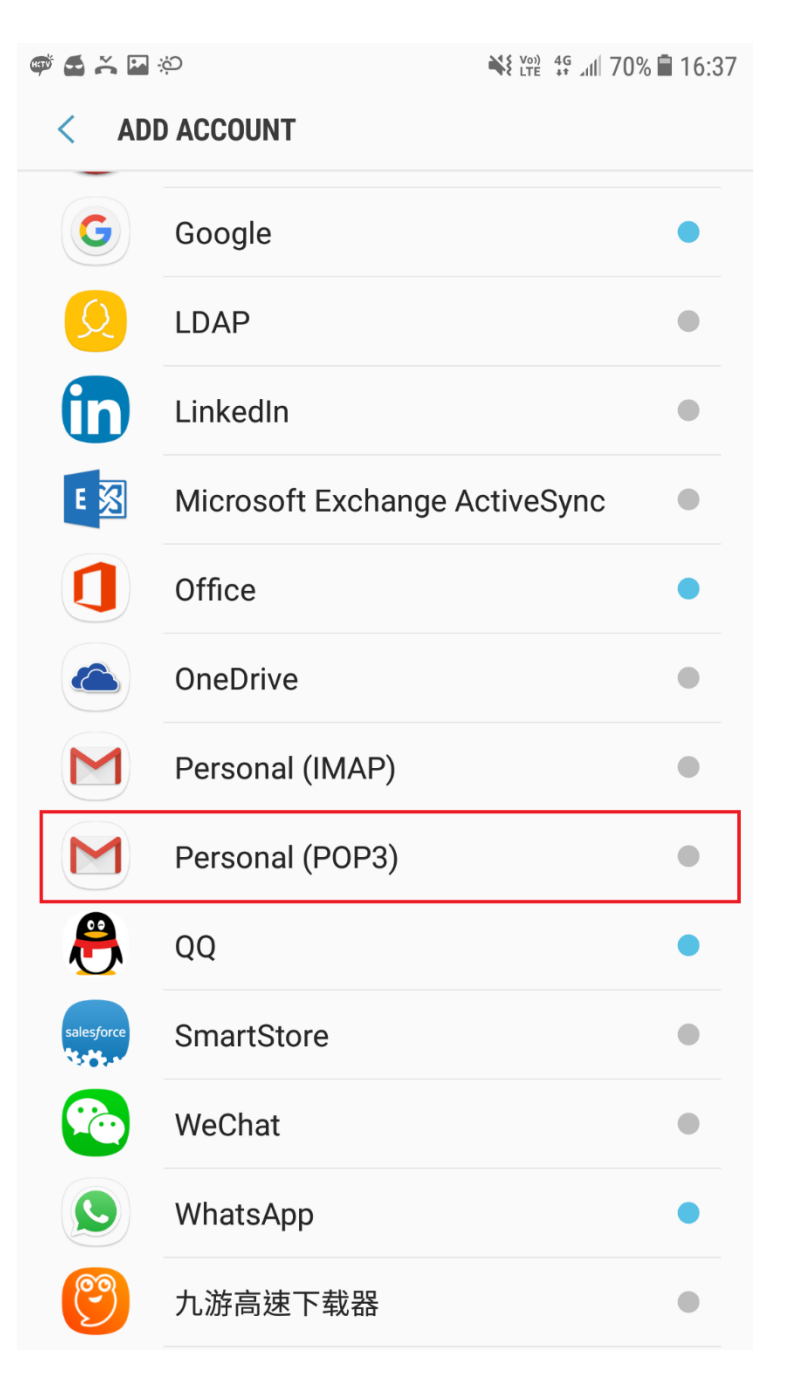

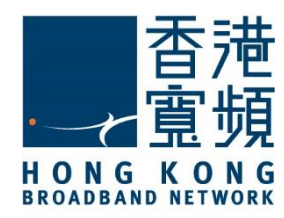

5. Input the email address provided by HKBN and click "Next".

🐡 🛃 👗 🔛 🐡

📲 👯 📲 70% 🖬 16:38

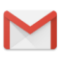

Add your email address

Enter your email address

username@hkbn.net

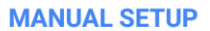

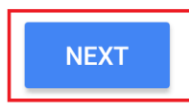

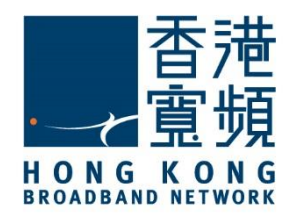

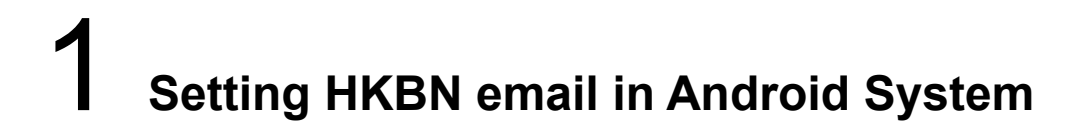

6. Also, type in the password of your email address provided by HKBN. Then, click "Next".

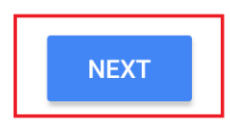

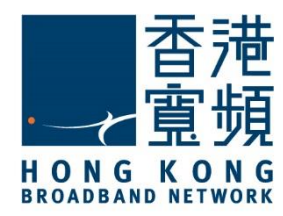

7. For server, enter <u>popo.hkbn.net</u> OR <u>pop1.hkbn.net</u> and click "Next". (Customer can check it via MY ACCOUNT)

🗳 🖆 🔀 🖗

#### M

Incoming server settings

Username

| Username                  |   |
|---------------------------|---|
| Password                  |   |
|                           | Ø |
| Server                    |   |
| Server                    |   |
| popo.hkbn.net             |   |
|                           |   |
| Delete emails from server |   |
| When I delete from Inbox  | - |

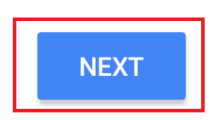

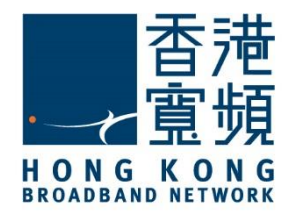

8. Security type should automatically be set to "None" and tap "Next".

| ి 🛃 👗 🔛 భు                                 | 💐 🖞 🖞 👬 🕼 60% 🗎 17:    |
|--------------------------------------------|------------------------|
| Μ                                          |                        |
| Incoming server set                        | ttings                 |
| Try updating the port and/or secu account. | irity type to add this |
| Username                                   |                        |
| username@hkbn.net                          |                        |
| Password                                   |                        |
| •••••                                      | Ś                      |
| Convor                                     |                        |
| popo.hkbn.net                              |                        |
| Dort                                       |                        |
| 110                                        |                        |
| Security type                              |                        |
| None<br>Email security not guaranteed      | •                      |
| Delete emails from server                  |                        |
| When I delete from Inbox                   | •                      |
|                                            |                        |
|                                            | NEXT                   |

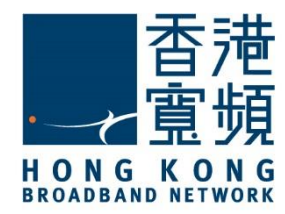

9. Type in <u>smtpo.hkbn.net</u> in the SMTP server. The security type should be "<u>None</u>" and then click "<u>Next</u>".

| 🖗 🚘 🐥 🖬 🏟                                      | 👋 👯 🛱 📶 66% 🛢 16:53 |
|------------------------------------------------|---------------------|
|                                                |                     |
|                                                |                     |
|                                                |                     |
| Outgoing server setting                        | ngs                 |
| Try updating the port and/or security account. | y type to add this  |
| Require sign-in                                |                     |
| SMTP server                                    |                     |
| smtpo.hkbn.net                                 |                     |
|                                                |                     |
| Port                                           |                     |
| 25                                             |                     |
|                                                |                     |
| Security type                                  |                     |
| None                                           | •                   |
|                                                |                     |

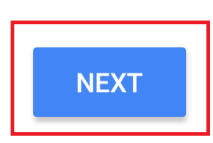

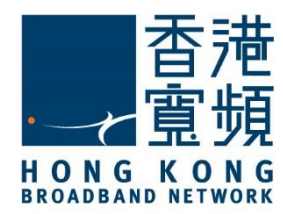

10. After that screen, the "<u>Account options</u>" appear. You can configure period time of sync Email and other settings. Select "<u>Next</u>".

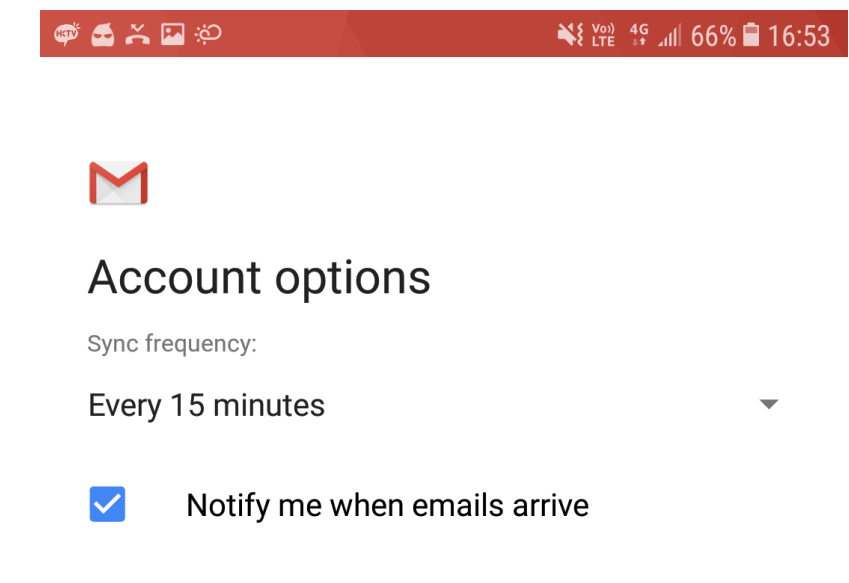

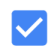

Sync emails from this account

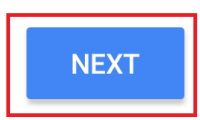

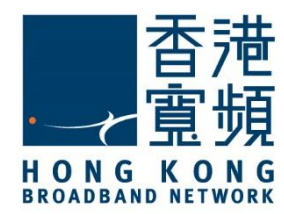

11. Enter your name in the blank of "<u>Your name</u>". The name you typed will be shown to others when you send an email. After that, press "Next".

🐢 🛃 💥 🚱

¥ 🖞 👬 📶 66% 🛢 16:54

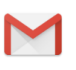

Your account is set up and emails are on their way!

Account name (optional)

Your name

Username

Displayed on sent messages

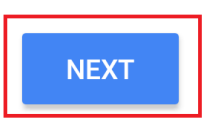

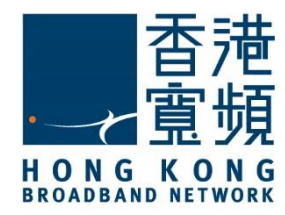

12. Back to the main screen, click "Email".

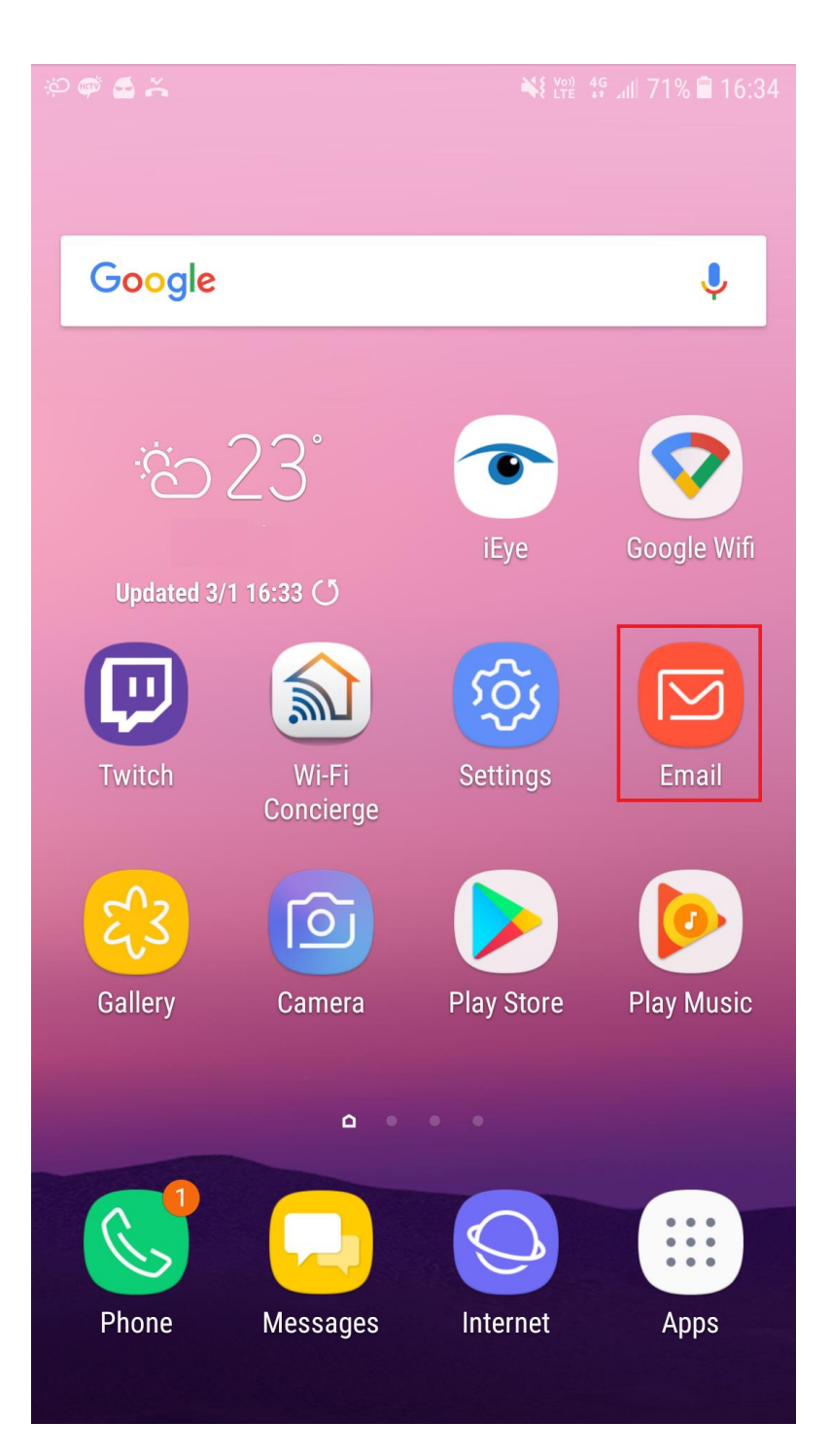

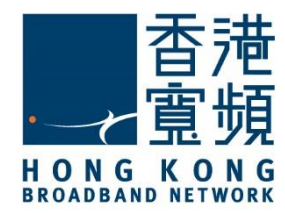

13 Finally, you can use the HKBN email now to send or receive emails.

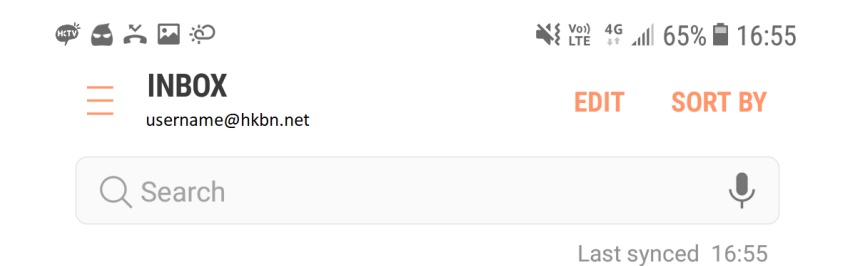

#### **No New Messages**

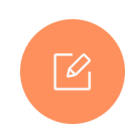